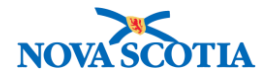

# Service Delivery Location (SDL)

Functions: <u>Search</u> <u>View SDL</u> <u>Create SDL</u> <u>Update SDL</u> Inactivate SDL

### Business context

When a new provider, e.g., a physician, a hospital, a pharmacy, wishes to order vaccines, a Service Delivery Location (SDL) is set up in Panorama, prior to the creation of a Holding Point Profile (HPP).

Pre-Requisite: A request to order vaccines is received from a new service provider.

### Triggers

- A new provider contacts the public health office to setup a new account for vaccine.
- Updates to the current SDL are needed.
- A provider is no longer active. The SDL must be inactivated.

### Standard Operating Procedures (SOPs)

• A process and form for submitting requests for new vaccine accounts is in progress.

#### **Business Roles**

Creation of SDLs will be completed most frequently by Biological Coordinators and Admin Support staff at the zones. If a new public health office were to be opened, the Bio Depot would be responsible for creating the SDL for the new site.

#### Panorama Role

Both the Inventory Zone and the Inventory Provincial roles have the permissions to create a SDL.

#### Steps: Search

**Overview Steps**: Admin Tab on Dashboard>Indices> Manage Service Delivery Locations>Select Organization>Search

1. Click the **ADMIN** tab at the top of the Panorama Dashboard.

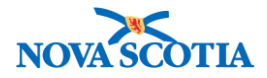

|                                                                                                    |                                                                                                    | Cheryl P | arson   | s: NS_                 | INVE | NTOR          | Y_PR  | IOVIN        | IC  |
|----------------------------------------------------------------------------------------------------|----------------------------------------------------------------------------------------------------|----------|---------|------------------------|------|---------------|-------|--------------|-----|
| Ith Solution for PNS Trai                                                                                                    |                                                                                                    | Help     | Cont    | act Us                 | N    | ly Acce       | ount  | Lo           | gou |
| urveillance and Management INVENTORY ADMIN                                                                                                    |                                                                                                    |          |         |                        |      |               |       |              |     |
|                                                                                                    |                                                                                                    |          | -       | <sup>Prev</sup><br>Sep | temb | Today<br>er 🔽 | 201   |              | Ne  |
| The Public Health Solution for Disease Surveillance and Mana<br>control of infectious diseases and outbreaks that pose a threat                                                                                                    | gement supports the identification, management and<br>to the publics health.                                                    |          | Su      | Мо                     | Tu   | We            | Th    | Fr           | S   |
| Specify your Service Delivery Location (SDL).                                                                                                    |                                                                                                    |          | 3       | 4                      | 5    | 6             | 7     | 8            | 6   |
| * Service Delivery Location:                                                                                                    | HW SDL 🖸 Select                                                                                                    |          | 10      | 11                     | 12   | 13            | 14    | 15           | 1   |
| SDL Time Zone: AD                                                                                                    | T                                                                                                    |          | 17      | 18                     | 19   | 20            | 21    | 22           | 2   |
|                                                                                                    |                                                                                                    |          | 24      | 25                     | 26   | 27            | 28    | 29           | 3   |
| TARGET AND A DEPARTMENT OF A DEPARTMENT AND A DEPARTMENT AND A DEPARTMENTANA AND A DEPARTMENTANA AND A DEPARTMENT | Specify and view client specific and                                                                                            |          |         |                        |      |               |       |              |     |
| view an your assigned work tasks                                                                                                    | Specify and view client specific and aggregate reports.                                                                         | C.       | Refe    | KS W                   | Link | has b         | een a | ce I         | Lin |
| Document Management                                                                                                    | Specify and view client specific and aggregate reports.                                                                         | n n      | lo Refe | KS W                   | Link | has b         | een a | ce I<br>www. |     |
| Document Management<br>Add, update, delete and search for<br>electronically attached documents.                                                                                                    | Specify and view client specific and aggregate reports. Notifications Create and view jurisdiction and threshold notifications. | Ň        | lo Refe | viteri<br>vitis w      | Link | Refe          | een a | ce I         |     |

2. The **System Administration** screen displays. Under **Indices**, select **Manage Service Delivery Locations**.

| INDICES  • Manage Organizations • Manage Providers • Manage Service Delivery Locations Plack Factor Catagories  | System administration tasks are grou | ystem Administration<br>uped into categories. Click on a text link to navigate to the area of interes |
|----------------------------------------------------------------------------------------------------|--------------------------------------|----------------------------------------------------------------------------------------------------|
| INDICES  • Manage Organizations • Manage Providers • Manage Service Delivery Locations Bick Forter Contractions |                                      |                                                                                                    |
| Manage Organizations     Manage Providers     Manage Service Delivery Locations     Disk Easter Categories      | INDICES                              |                                                                                                    |
| Manage Providers     Manage Service Delivery Locations     Disk Easter Cologonics                               | Manage Organizations                 |                                                                                                    |
| Manage Service Delivery Locations     Bick Easter Categories                                                    | Manage Providers                     |                                                                                                    |
| Pick Factor Catagorian                                                                                          | Manage Service Delivery Loca         | ations                                                                                                |
|                                                                                                    | Risk Factor Categories               |                                                                                                    |
|                                                                                                    |                                      |                                                                                                    |

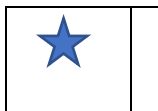

•

A new SDL must be attached to an Owner Organization, e.g., Sydney Public Health Office.

- 3. The Search Service Delivery Location (SDL) screen displays.
- Click the **Find** button and type in the name of the organization, using the Type Ahead feature, to identify the **Owner Organization**. When the name of the organization displays, select it and click the **Select** button.
- 5. If the name of the new SDL is known, add it to the SDL Name field.
  - An open search will generate all SDLs associated with the **Owner Organization**.
- 6. Use the Wildcard functionality to search. This allows for different spellings of the same SDL to generate, reducing the risk of duplicates.

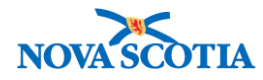

| DE Gearch Chiella                                                           |                                           |                                                                                                    |                                          |                                                                             |                       |               |             | A Hide SDL Search Crit        |
|-----------------------------------------------------------------------------|-------------------------------------------|----------------------------------------------------------------------------------------------------|------------------------------------------|-----------------------------------------------------------------------------|-----------------------|---------------|-------------|-------------------------------|
| Vildcard characters % (m                                                    | Itiple letters) and                       | _ (single lette                                                                                                    | ers) can be i                            | used when searching by na                                                   | ame. Wildcard         | d-only sea    | rches not a | allowed.                      |
| wner Organization:<br>o specify an Organization fi<br>ick 'Close' to close. | rst click on the 'Fin                     | d' button. Then                                                                                                    | search, or ty                            | pe the name of the Organizat                                                | ion you wish to       | o specify, se | lect it and | click on 'Select' button. The |
| Owner Organization: To                                                      | p Level > Level 2                         | (specific one)                                                                                                    | ) > Level 3 (                            | (specific one) > [Selected                                                  | Level 4 Orga          | nization]     |             | Find C                        |
|                                                                             |                                           |                                                                                                    |                                          |                                                                             |                       |               |             | Close X                       |
| Type Search                                                                 |                                           |                                                                                                    |                                          |                                                                             |                       |               |             |                               |
|                                                                             |                                           |                                                                                                    |                                          |                                                                             |                       |               |             |                               |
| Organization Name:                                                          | Start typin,<br>Select the I<br>Halifax F | ng the name of the match with the solution of the solution of | he Organizaı<br>keyboard or<br>Office, - | ion. Matches will begin to ap<br>mouse.                                     | pear below.           |               |             | Show Info                     |
| Organization Name:                                                          | Start typin,<br>Select the i<br>Halifax F | ng the name of t<br>match with the<br>Public Health (                                                                                                    | he Organizai<br>keyboard or<br>Office, - | ion. Matches will begin to ap,<br>mouse.                                    | pear below.           |               |             | Show Info<br>Select           |
| Organization Name:<br>DL Name Type:                                         | Start typin<br>Select the i<br>Halifax F  | ng the name of t.<br>match with the<br>Public Health (                                                                                                    | he Organizai<br>keyboard or<br>Office, - | ion. Matches will begin to ap,<br>mouse.<br>SDL Name:                       | pear below.<br>Albro% |               |             | Show Info                     |
| Organization Name:<br>DL Name Type:<br>ffective Date From:                  | Start typin<br>Select the<br>Halifax F    | ng the name of t.<br>match with the<br>Public Health (                                                                                                    | he Organizai<br>keyboard or<br>Office, - | ion. Matches will begin to ap,<br>mouse.<br>SDL Name:<br>Effective Date To: | pear below.<br>Albro% | /             | /           | Show Info                     |

- 7. Click Search.
- 8. Search results will display in the **SDL Search Results** section.

| \$<br>DL S                                 | Search Results            |                   |   |             | ☆ Hide SDL Search Results                                                  |  |  |  |  |
|--------------------------------------------|---------------------------|-------------------|---|-------------|----------------------------------------------------------------------------|--|--|--|--|
| 1 SDLs found Click on SDL name to maintain |                           |                   |   |             |                                                                            |  |  |  |  |
| Row                                        | Actions: Preview Update   |                   |   | Ne          | Click on SDL name to maintain.           New Search         Create New SDL |  |  |  |  |
|                                            | Name                      | Address           | • | <u>City</u> | Phone 🔻                                                                    |  |  |  |  |
| ۲                                          | Albro Lake Medical Clinic | 6 Primrose Street |   | Dartmouth   | (902) 465-4444                                                             |  |  |  |  |

Steps: View SDL

Overview Steps: Search> Select SDL>View SDL>Cancel

1. To view a SDL, select the SDL and click on the Name hyperlink.

| SDL S                                     | Search Results            |                   |   |             | ☆ Hide SDL Search Results                                                  |  |  |  |
|-------------------------------------------|---------------------------|-------------------|---|-------------|----------------------------------------------------------------------------|--|--|--|
| 1 SDLs found Click on SDL name to maintai |                           |                   |   |             |                                                                            |  |  |  |
| Row                                       | Actions: Preview Update   |                   |   | Ne          | Click on SDL name to maintain.           New Search         Create New SDL |  |  |  |
|                                           | Name                      | <u>Address</u>    | • | <u>City</u> | Phone 🔻                                                                    |  |  |  |
| ۲                                         | Albro Lake Medical Clinic | 6 Primrose Street |   | Dartmouth   | (902) 465-4444                                                             |  |  |  |

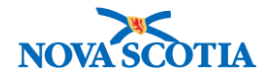

2. The Service Delivery Location Details screen displays.

| View Service                     | e Delivery Location (SDL)                                                                                                    | (?                            | Ē       |
|----------------------------------|----------------------------------------------------------------------------------------------------|-------------------------------|---------|
|                                  |                                                                                                    | <u> </u>                      | Close   |
| Service Delivery L               | ocation Details                                                                                                    | e Service Delivery Location E | Details |
| Service Delivery<br>Location Id: | 860                                                                                                    |                               |         |
| Effective From Date:             |                                                                                                    | Inactive As<br>Of:            |         |
| Owner Organization:              | Panorama Cloud > Province of Nova Scotia > Department of Health and Wellness > Nova Scotia H<br>Authority > Central Zone > Halifax Public Health Office | lealth                        |         |
| Time Zone:                       | Atlantic Time                                                                                                    |                               |         |
| License Number:                  |                                                                                                    | Code:                         |         |
| Date Last Inspected:             |                                                                                                    | Status: A                     | ctive   |
| Names:                           |                                                                                                    |                               |         |
| Name:                            | Albro Lake Medical Clinic                                                                                                    |                               |         |
| Display Name:                    | Albro Lake Medical Clinic                                                                                                    |                               |         |

- 3. View the SDL details. Name and Display Name are the same for external SDLs.
  - Name
  - Display Name
  - System generated Service Delivery Location ID
  - Status: Active or Inactive
  - Effective From Date: The date the SDL became active
  - Address: Contains the postal address
  - Contacts: Lists a telephone number and Contact Type

| A | Addresses      |                                                         |   |            |   |          |   |              | \$⊦ | Hide Addresses |
|---|----------------|---------------------------------------------------------|---|------------|---|----------|---|--------------|-----|----------------|
|   | Туре           | Address                                                 | • | Start Date | • | End Date | • | Preferred    | •   | Directions     |
|   | Postal address | 6 Primrose Street, Dartmouth, Nova Scotia Canada B3R1A3 |   |            |   |          |   | $\checkmark$ |     |                |

| Contacts    |              |                  |                    |                             |                     | A Hide Contacts         |
|-------------|--------------|------------------|--------------------|-----------------------------|---------------------|-------------------------|
|             |              |                  | The preferred of m | nany or the only communicat | ion detail of a cor | ntact is shown in bold. |
| Description | Contact Type | Address <b>T</b> | Communication D    | etails                      | <u>Status</u> 🔻     | Preferred <b>T</b>      |
|             | After hours  |                  | Telephone          | (902) 465-4444              | Active              | $\checkmark$            |

4. Click the **Cancel** button.

# Steps: Create SDL

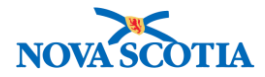

**Overview Steps**: Search>**Create New SDL** button> Add SDL information>Add address>Add contact>Submit

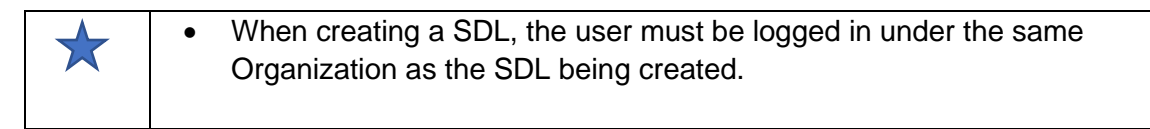

### 1. If the new SDL is not in the system, click the **Create New SDL** button.

| SDL Search Results | tide SDL Search Results                                                  |
|--------------------|--------------------------------------------------------------------------|
| 0 SDLs found       | Please modify your search criteria and search again or create a new SDL. |
|                    | New Search Create New SDL                                                |

2. The Create Service Delivery Location (SDL) – Service Delivery Location Details screen displays.

| 4            | SDL Naming Convention                                                                |
|--------------|--------------------------------------------------------------------------------------|
| $\mathbf{X}$ | • The Name and Display Name are the same for external SDLs. Use the                  |
|              | name of the provider, e.g., Happy Sydney Pharmacy.                                   |
|              | • For new public health office SDLs, the naming convention is different.             |
|              | <ul> <li>Name: Full name of the public health office, e.g., Sydney Public</li> </ul> |
|              | Health Office.                                                                       |
|              | <ul> <li>Display Name: Svdnev PHO</li> </ul>                                         |

| Create Service                                                                      | Delivery Location (SDI                                              | _)                                        | 0 🗏                                                 |
|-------------------------------------------------------------------------------------|---------------------------------------------------------------------|-------------------------------------------|-----------------------------------------------------|
|                                                                                     |                                                                     |                                           | Submit Inactivate Clear Cancel                      |
| Service Delivery Locati                                                             | on Details                                                          |                                           | Hide Service Delivery Location Details              |
| * Required field<br>Service Delivery Location                                       | n ld:                                                               |                                           |                                                     |
| Effective From Date:                                                                | 2017 / 8 / 25                                                       | Inactive As Of:                           | yyyy mm dd                                          |
| * Time Zone:                                                                        | Atlantic Time                                                       | 0                                         |                                                     |
| License Number:                                                                     |                                                                     | Code:                                     |                                                     |
| Date Last Inspected:                                                                | / / III                                                             |                                           |                                                     |
| * Owner Organization:<br>To specify an Organization first<br>click 'Close' to close | click on the 'Find' button. Then search, or type the                | e name of the Organization you wish to sp | ecify, select it and click on 'Select' button. Then |
| Owner Organization: Pane<br>Eastern Zone > [Sydney P                                | orama Cloud > Province of Nova Scotia > Deg<br>ublic Health Office] | partment of Health and Wellness > No      | va Scotia Health Authority > Find                   |
| Names:                                                                              |                                                                     |                                           |                                                     |
| * Name: Happy Sydney                                                                | Pharmacy *                                                          | Display Name: Happy Sydne                 | ey Pharmacy                                         |
| Comments:                                                                           |                                                                     |                                           |                                                     |
|                                                                                     |                                                                     |                                           | Add                                                 |

3. Required fields:

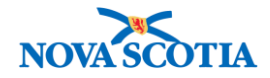

- Owner Organization
  - Click the **Find** button and use the Type Ahead feature to find the Owner Organization. When the name of the organization displays, select the name and click the **Select** button.
- Name and Display Name
- Time Zone: Select Atlantic from dropdown
- 4. Not mandatory but should be added:
  - Effective From Date: Add the date the SDL became available.
- 5. If a comment is required, add a comment in the **Comments** field.
  - Click the **Add** button to add the comment. The comment will not be saved without this action. The new comment will display.
- 6. Not required:
  - Last Inspected
  - License number
- 7. Service Delivery Address
  - Address Type is Mandatory: Select Postal address
  - Address fields, e.g., Street Name, Province/Territory, City, and Postal Code, are not mandatory but should be added.
    - $\circ$  Click the Add button for the address to register.
    - Geo-Coding Information is not required.

| Addresses             |           |        |            |             |           |          |             |        | Alide Ac         | dresses |
|-----------------------|-----------|--------|------------|-------------|-----------|----------|-------------|--------|------------------|---------|
| * Address Type:       | Postal ad | ddress | \$         |             |           |          |             | Prefer | red              |         |
| Country:              | Canada    | \$     |            |             |           |          |             |        |                  |         |
| Address:              |           |        |            | Main        |           |          | Avenue      | \$     |                  |         |
|                       | Unit No.  |        | Street No. | Street Name |           |          | Street Type |        | Street Direction |         |
|                       |           |        |            |             |           |          |             |        |                  |         |
| Province / Territory: | P.O. Box  | SIN    | RPO        | Rural Route | City      |          |             |        |                  |         |
| r tovince / terntory. | Nova Sc   | olia   | ~          |             | Oity.     | Sydne    | ey .        |        |                  |         |
| Postal Code:          | B1N       | 1A1    |            |             |           |          |             |        |                  |         |
| Directions:           |           |        |            |             |           |          |             |        |                  | 7       |
|                       |           |        |            |             |           |          |             |        |                  |         |
| Effective From Date:  | 2017      | / 8    | / 26       |             | Effective | To Date: |             | 1      | /                |         |
|                       | уууу      | mm     | dd         |             |           |          | уууу        | mm     | dd               |         |
|                       |           |        |            |             |           |          |             |        |                  |         |
| Geo-Coding In         | forma     | tion   |            |             |           |          |             |        |                  |         |
| Geo-Coding Infor      | mation:   |        |            |             |           |          |             |        |                  |         |
| Latitude:             |           | Lor    | naitude:   |             |           |          |             |        |                  |         |
|                       |           |        | - <u>-</u> |             |           |          |             |        |                  |         |
|                       |           |        |            |             |           |          |             |        | Add              | Clear   |

- 8. Add Contact information.
  - Address Type is required. Select Postal address from the Dropdown menu.

6

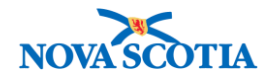

Г

- **Contact Type** is optional, but recommended.
- 9. Under Communication Details of Contact, select Type "Telephone".
- 10. Add the telephone number in the **Phone/Fax** Field.

| Inter description for or po                                                                                 |                                                                                                    |
|----------------------------------------------------------------------------------------------------|----------------------------------------------------------------------------------------------------|
| Description:                                                                                                | me of contact. Contact Type:                                                                                                    |
|                                                                                                    | Preferred Contact                                                                                                    |
| Effective From Date:                                                                                        | VVVV mm dd                                                                                                    |
| * Address Type:                                                                                             | Postal address                                                                                                    |
| Country:                                                                                                    |                                                                                                    |
| Address:                                                                                                    |                                                                                                    |
|                                                                                                    | Unit No. Street No. Street Name Street Type Street Direction                                                                                                    |
| Province / Territory:                                                                                       | City:                                                                                                    |
| Postal Code:                                                                                                |                                                                                                    |
| Required field                                                                                              | Telephone Preferred Communication Type                                                                                                    |
| Data:                                                                                                    |                                                                                                    |
|                                                                                                    |                                                                                                    |
| Phone/Fax:                                                                                                  | (902)444 - 6666 ext.                                                                                                    |
| Phone/Fax:<br>Effective From Date:                                                                          | ( 902 ) 444 - 6666 ext.<br>yyyy mm dd Effective To Date: / / / III<br>yyyy mm dd Add Clear                                                                                                    |
| Phone/Fax:<br>Effective From Date:                                                                          | (902) 444 - 6666 ext.<br>/ / / Effective To Date: / / Effective To Date: / / / Effective To Date: / / Effective To Date: / / / Effective To Date: / / / Effective To Date: / / / Effective To Date: / / / Effective To Date: / / / Effective To Date: / / / Effective To Date: / / / Effective To Date: / / / Effective To Date: / / / Effective To Date: / / / / Effective To Date: / / / / Effective To Date: / / / / Effective To Date: / / / / Effective To Date: / / / / Effective To Date: / / / / / Effective To Date: / / / / / Effective To Date: / / / / / / Effective To Date: / / / / / / Effective To Date: / / / / / / / / / / / / / / Effective To Date: / / / / / / / / / / / / / / / / / / / |
| Phone/Fax:<br>Effective From Date:                                                                          | (902) 444 - 6666 ext.<br>yyyy mm dd Effective To Date: / / / III<br>yyyy mm dd Add Clear<br>Add Contact Clear Contact                                                                                                    |
| Phone/Fax:<br>Effective From Date:<br>ceiving Lab Inform                                                    | (902) 444 - 6666 ext.<br>yyyy mm dd Effective To Date: yyyy mm dd Add Clear<br>Add Clear Contact Clear Contact<br>Add Contact Clear Contact<br>Add Clear Contact Clear Contact                                                                                                    |
| Phone/Fax:<br>Effective From Date:<br>ceeiving Lab Inform<br>cepts Electronic Huma                          | (902) 444 - 6666 ext.<br>yyyy mm dd Effective To Date: yyyy mm dd Add Ciear<br>Add Contact Ciear Contact<br>ation Add Contact Ciear Contact<br>Hide Receiving Lab Information<br>n Requisitions:                                                                                                    |
| Phone/Fax:<br>Effective From Date:<br>ceiving Lab Inform<br>cepts Electronic Huma<br>cepts Electronic Non-I | (902) 444 - 6666 oxt.<br>yyyy mm dd Add Clear<br>Add Contact Clear Contact<br>ation Alde Receiving Lab Informations:<br>human Requisitions:                                                                                                    |
| Phone/Fax:<br>Effective From Date:<br>ceiving Lab Inform<br>cepts Electronic Huma<br>cepts Electronic Non-I | (902) 444 - 6666 ext.<br>yyyy mm dd Effective To Date: yyyy mm dd<br>Add Ciear<br>Add Contact Clear Contact<br>ation Add Contact Clear Contact<br>thilde Receiving Lab Information<br>In Requisitions:<br>Human Requisitions:                                                                                                    |

- 11. Click the Add button to add the contact information to the record.
- 12. To add a second contact, click the **Add Contact** button.
- 13. The Receiving Lab Information section does not need to be completed.
- 14. Click the **Submit** button.
- 15. A confirmation message displays. Click OK.

| You are about to save all Do you want to save? | changes to | o the database. |
|------------------------------------------------|------------|-----------------|
| C                                              | ancel      | ОК              |

16. A success message displays. The SDL has been added to the Panorama system.

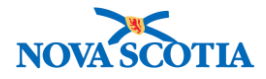

| Update Se            | ervice Delive          | ery Locatior | n (SDL) | ,      |            |       | ⑦ 昌    |
|----------------------|------------------------|--------------|---------|--------|------------|-------|--------|
| The Service Delivery | V Location was saved s | uccessfully  |         |        |            |       |        |
|                      |                        |              |         | <br>   |            |       |        |
|                      |                        |              |         | Submit | Inactivate | Clear | Cancel |
|                      |                        |              |         |        |            |       |        |

### Steps: Update SDL

**Overview Steps**: Search>Select SDL>Click **Update** button>Make updates>Click **Apply Update**>Submit

- 1. Complete a SDL search.
- 2. Select the SDL and click the **Update** button.

| SDL Search Results Aride SDL Search Results |                           |                   |              |                         |  |  |  |  |  |
|---------------------------------------------|---------------------------|-------------------|--------------|-------------------------|--|--|--|--|--|
| 1 SDLs found Click on SDL name to maintain. |                           |                   |              |                         |  |  |  |  |  |
| Row                                         | Actions: Preview Update   |                   | Ne           | w Search Create New SDL |  |  |  |  |  |
|                                             | Name                      | Address           | City         | Phone 🔻                 |  |  |  |  |  |
|                                             |                           |                   | <b>D</b> ( ) |                         |  |  |  |  |  |
| ۲                                           | Albro Lake Medical Clinic | 6 Primrose Street | Dartmouth    | (902) 465-4444          |  |  |  |  |  |

- 5. To update an address, select the address and click **Update**.
- 6. Select Address Type: Postal Address.
- 7. After updating the address, click **Apply Update**.

| Apply Update |                  |                                               |             |             |                    |  |  |  |  |
|--------------|------------------|-----------------------------------------------|-------------|-------------|--------------------|--|--|--|--|
| Upd          | ate Generate Map | ]                                             |             |             |                    |  |  |  |  |
|              |                  | Address T                                     | Start Date  | End Date    | Preferred <b>T</b> |  |  |  |  |
| 0            | Postal address   | -                                             | 2017 Sep 15 | 2017 Sep 19 | -                  |  |  |  |  |
| 0            | Postal address   | 45 - 10 Main Street, New Glasgow, Nova Scotia |             |             | -                  |  |  |  |  |
| Tota         | l: 2 🔣 🔍         | Page 1 of 1 💌 💌                               |             | Jump to     | page:              |  |  |  |  |

8. To update the Communication Details for a contact, select the contact **Type** and click **Update**.

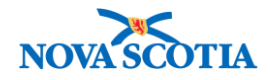

| Туре:                                   | Preferred Communication Type                                                                                                    |           |
|-----------------------------------------|----------------------------------------------------------------------------------------------------|-----------|
| Data:                                   |                                                                                                    |           |
| Phone/Fax:                              | ( ) - ext.                                                                                                    |           |
| Effective From Date:                    | / / Effective To Date: / /                                                                                                    | <b>=</b>  |
|                                         | yyyy mm dd yyyy mm dd                                                                                                    |           |
|                                         |                                                                                                    | Add Clear |
| Jodate                                  |                                                                                                    |           |
| Type A Dat                              | ta  Vertex  Vertex  Ve |           |
|                                         |                                                                                                    |           |
| Telephone (90)                          | 02) 444-4455 ✓ 2017 Sep 15                                                                                                    |           |
| - I I I I I I I I I I I I I I I I I I I |                                                                                                    |           |

9. Once the changes have been completed, click **Apply Update**.

| Communication                      | Details of Contact                                                                                                    |
|------------------------------------|----------------------------------------------------------------------------------------------------|
| * Required field<br>* <b>Type:</b> | Telephone 😒 V Preferred Communication Type                                                                                                    |
| Data:                              |                                                                                                    |
| Phone/Fax:                         | (902) 444 - 4456 ext.                                                                                                    |
| Effective From Date:               | 2017       / 09       / 15       Effective To Date:       / / / /        / / /        / /        / /        / /        /        / /        /        /        /        /        /        /        /        /        /        /        /        /        /        /        /        /        /        /        /        /        /        /        /        /        /        /        /        /        /        /        /        /        /        /        /        /        /        /        /        /        /        /        /        /        /        /        /        /        /        /        /        /        /        /        /        /        /        /        /        /        /        /        /        /        /        /        /        /        /        /        /        /        /        /        /        /        /        /        /        /        /        /        /        /        /        /        /        /        /        /        /        /        /        /        /        /        /        /        / |

### 10. Click Submit.

| Update Service Delivery Location (SDL) | <u>ا</u>                                 |
|----------------------------------------|------------------------------------------|
|                                        | Submit Inactivate Clear Cancel           |
| Service Delivery Location Details      | ★ Hide Service Delivery Location Details |

## 11. A confirmation message will display.

| Update Service Delivery Location (SDL)               | ?≞     |
|------------------------------------------------------|--------|
| The Service Delivery Location was saved successfully |        |
| Submit Inactivate Clear                              | Cancel |
|                                                      |        |

# Steps: Inactivate SDL

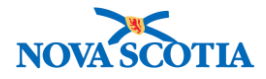

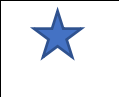

If a SDL is no longer active, e.g., if a physician retires, the SDL is inactivated, not deleted.

**Overview Steps**: Search>Select SDL>Click **Update**>Inactivate>OK>Submit

- 1. Search for the SDL.
- 2. Select the SDL and click the **Update** button.

| SDL Search Results Alide SDL Search Results |                     |                           |       |      |  |  |  |  |  |
|---------------------------------------------|---------------------|---------------------------|-------|------|--|--|--|--|--|
| 1 SDLs found Click on SDL name to maintain. |                     |                           |       |      |  |  |  |  |  |
| Row Actions: Preview Update                 |                     | New Search Create New SDL |       |      |  |  |  |  |  |
| Name                                        | Address             | City                      | ▼ Pho | ne 🔻 |  |  |  |  |  |
|                                             |                     |                           |       |      |  |  |  |  |  |
| Dr. Green Apple                             | 45 - 10 Main Street | New Glasgo                | w     |      |  |  |  |  |  |

3. The **Update Service Delivery Location (SDL)** - **Service Delivery Location Details** screen displays.

| Update Service Delivery Location (SDL)      |                                                    |                                     |                    |            |           |             |            | ? 🗏        |                      |               |            |             |            |           |
|---------------------------------------------|----------------------------------------------------|-------------------------------------|--------------------|------------|-----------|-------------|------------|------------|----------------------|---------------|------------|-------------|------------|-----------|
|                                             |                                                    |                                     |                    |            |           |             |            |            |                      | Submit        | Inac       | tivate      | Clear      | Cancel    |
| Service D                                   | elivery Locati                                     | on Details                          |                    |            |           |             |            |            |                      | ጵ Hid         | e Servic   | e Deliver   | / Locatio  | n Details |
| * Required<br>Service                       | field<br>Delivery Locatio                          | <b>n ld</b> : 1060                  |                    |            |           |             |            |            |                      |               |            |             |            |           |
| Effectiv                                    | e From Date:                                       | 2017<br>уууу                        | / 09<br>mm         | / 15<br>dd |           |             |            | h          | nactive As Of:       | уууу          | /<br>mm    | /<br>dd     | Ħ          |           |
| * Time Zo                                   | one:                                               | Atlantic                            | Time               |            |           |             | \$         |            |                      |               |            |             |            |           |
| License                                     | Number:                                            |                                     |                    |            |           |             |            | c          | Code:                |               |            |             |            |           |
| Date La                                     | st Inspected:                                      | уууу                                | /<br>mm            | /<br>dd    |           |             |            |            |                      |               |            |             |            |           |
| * Owner O<br>To specify an<br>click 'Close' | organization:<br>n Organization first<br>to close. | click on the 'F                     | Find' butt         | on. Then   | search, o | or type the | name of th | e Organiza | tion you wish to spe | ecify, select | it and cli | ck on 'Sele | ect' butto | n. Then   |
| Owner Or<br>Northern                        | rganization: Pano<br>Zone > [Pictou Pi             | orama Cloud<br>u <b>blic Health</b> | > Provi<br>Office] | nce of No  | ova Sco   | otia > Dep  | artment of | Health an  | nd Wellness > Nov    | va Scotia H   | lealth A   | uthority >  | Fi         | nd Q      |
| Names                                       | 5:                                                 |                                     |                    |            |           |             |            |            |                      |               |            |             |            |           |
| * Name:                                     | Dr. Green Apple                                    | 9                                   |                    |            |           | *           | Display    | Name:      | Dr. Green App        | ble           |            |             |            |           |
| Comm                                        | ents:                                              |                                     |                    |            |           |             |            |            |                      |               |            |             |            |           |
|                                             |                                                    |                                     |                    |            |           |             |            |            |                      |               | Add        | ł           |            |           |

4. If a comment is required, add a comment in the **Comments** field.

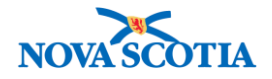

- Click the **Add** button to add the comment. The comment will not be saved without this action.
- 5. Click the **Inactivate** button at the top of the screen.
- 6. A message will display, confirming inactivation of the location. Click OK.
- 7. The **Inactive As Of** field populates with today's date.

| Service Delivery Location Details            |                   |            |            |  |                 | 🛠 Hide       | A Hide Service Delivery Location Details |            |  |  |
|----------------------------------------------|-------------------|------------|------------|--|-----------------|--------------|------------------------------------------|------------|--|--|
| * Required field<br>Service Delivery Locatio | <b>n ld:</b> 1060 |            |            |  |                 |              |                                          |            |  |  |
| Effective From Date:                         | 2017 /<br>уууу    | / 09<br>mm | / 15<br>dd |  | Inactive As Of: | 2017<br>уууу | /09<br>mm                                | / 19<br>dd |  |  |

- 8. To re-activate the SDL, click the Activate button.
- 9. A confirmation message to reactive the location displays. Click OK.
- 10. A date is longer documented in the **Inactive As Of** field.

| Update Service                               | Deliv             | ery        | Loca       | tion | (SDL) |               |        |                |           | ?      |       |
|----------------------------------------------|-------------------|------------|------------|------|-------|---------------|--------|----------------|-----------|--------|-------|
|                                              |                   |            |            |      |       |               | Submit | Inactivate     | Clear     | Can    | cel   |
| Service Delivery Location                    | on Detail         | S          |            |      |       |               | 😭 Hide | Service Delive | ery Locat | ion De | tails |
| * Required field<br>Service Delivery Locatio | <b>n ld:</b> 1060 |            |            |      |       |               |        |                |           |        |       |
| Effective From Date:                         | 2017<br>уууу      | / 09<br>mm | / 15<br>dd |      | Ina   | active As Of: | уууу   | / /<br>mm dd   |           |        |       |

- 11. Click **Submit**. The changes are saved.
- 12. If a SDL has been Inactivated, the corresponding Holding Point must also be made Inactive.
- 13. Click on the Holding Point Profile link on the Left Menu.
- 14. Search for the Holding Point attached to the SDL.
- 15. Change the Holding Point Status to Inactive.

| Holding Point Pro                                   | ofile      |                            |                       |                       | ?             |
|-----------------------------------------------------|------------|----------------------------|-----------------------|-----------------------|---------------|
| Holding Point Profile                               |            |                            |                       | <b>☆</b> Hide Holding | g Point Profi |
| * Required field                                    |            |                            |                       |                       |               |
| * Holding Point Code:                               | Holding Po | oint Type:                 | * Holding Point Name: |                       |               |
| Canso Pharmacy-HP                                   | Communi    | ty Pharmacy ᅌ              | Canso Pharmacy        |                       |               |
|                                                     |            |                            |                       |                       |               |
|                                                     |            |                            |                       |                       |               |
| Replenishment Centre                                | Auto       | approval Mode              | Auto Decrement:       |                       |               |
|                                                     |            | Status Comment:            |                       |                       |               |
| <ul> <li>Active</li> <li>Fully Suspended</li> </ul> |            |                            |                       |                       |               |
| Inactive                                            |            | Effective Status End Date: |                       | View Status History   |               |
| Monitored<br>Suspended for Valnactive               | 3          |                            |                       |                       |               |
| Status Last Updated Date:                           |            | Status Last Updated By:    |                       | Previous Status:      |               |
| -                                                   |            |                            |                       |                       | -             |

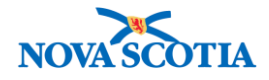

16. Click Save.